# Sioux Empire Network of Care Training Manual

ServicePoint

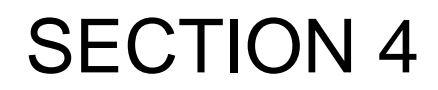

ShelterPoint

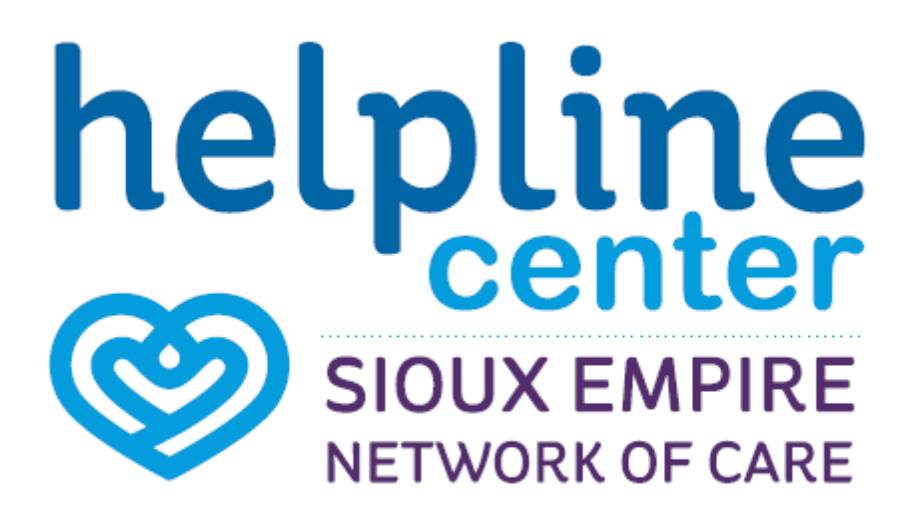

# **Icon Overview**

## Icon Overview refers to specific icons that are throughout SENC System.

|            | SerivcePoint Icon                                   | SENC Partner Agency                                                 |
|------------|-----------------------------------------------------|---------------------------------------------------------------------|
| 4          | Lock Icon                                           | Agency Shared Information                                           |
| ſu         | UnLock Icon                                         | Globally Shared Information                                         |
| 1          | Edit Icon                                           | Update / Change Current Information                                 |
| 1          | Delete Icon                                         | Remove enteries made in error- ONLY                                 |
| ୍ଦ୍        | View Detail Icon                                    | View Attachements                                                   |
| •          | Select Icon                                         | Add Selected Information                                            |
| ٢          | Remove Icon                                         | Removed Selected Information                                        |
|            | Notes Icon                                          | Add Note                                                            |
| <u>#</u> 3 | Date Selection, Reverse,<br>Current Date Stamp Icon | Enter, clear a date or current date stamp {Date format: mm/dd/yyyy} |
| -          | Bed Icon                                            | Shelter Bed Check In                                                |

## **Data Measurement Tool**

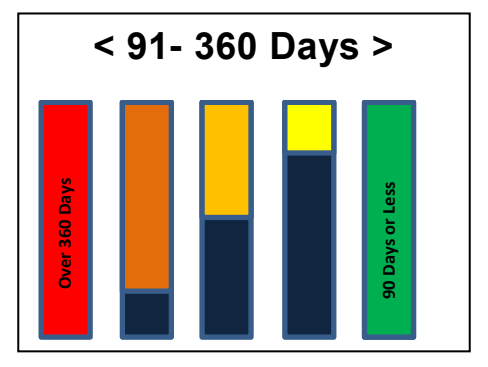

# **Client Check In**

Figure 1-3

- 1. Click the ShelterPoint tab on the navigation toolbar. (1) The screen will refresh and display the View Shelter Inventory.
- 2. Select your **Provider** or **Program** and a **Unit List**. Click **Submit. (2)** The **Type** will auto populate. The screen will display ShelterPoint Dashboard. (See Figure 1-1)
- 3. Click Check Client In. (3) The Shelter Inventory Information (bed inventory list) will open.

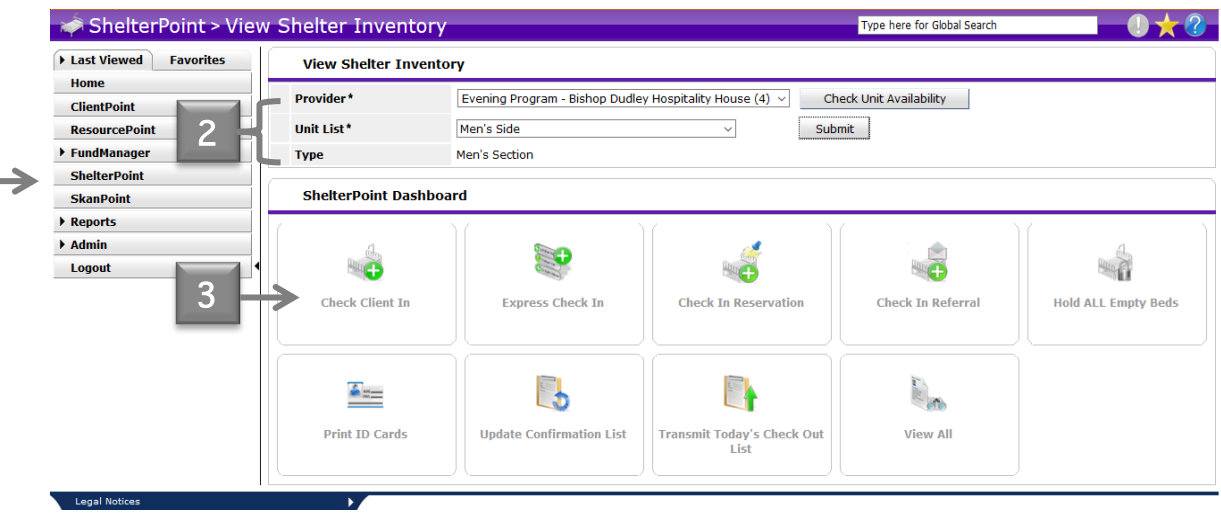

Figure 1-1

- 4. In Shelter Inventory Information area the Unit List (bed list) will display. The Check In icon 🐝 is displayed next to available beds. (See Figure 1-2)
- 5. Click the Check In icon 👒 or the EMPTY hyperlink to assign a client to a bed. The Client Search window will display.

| 🧀 ShelterPoint > Vie | ew Shelter In | ventory            |                         |                    |                        |        |               | Type here  | e for Global Search |                               | 0 🛧 🕜       |
|----------------------|---------------|--------------------|-------------------------|--------------------|------------------------|--------|---------------|------------|---------------------|-------------------------------|-------------|
| Last Favorites       | View Shelte   | er Inventory       |                         |                    |                        |        |               |            |                     |                               |             |
| Home                 | Provider*     | Evening Prog       | ram - Bishon Dudley Hos | nitality House (4) | beck Unit Availability | 1      |               |            |                     |                               |             |
| ClientPoint          |               |                    | ,                       |                    |                        |        |               |            |                     |                               |             |
| ResourcePoint        | Unit List*    | Men's Side         |                         | ✓ St               | ibmit                  |        |               |            |                     |                               |             |
| FundManager          | Туре          | Men's Section      |                         |                    |                        |        |               |            |                     |                               |             |
| ShelterPoint         | Chalker True  |                    |                         |                    |                        |        |               |            |                     |                               |             |
| SkanPoint            | Shelter Inve  | entory information |                         |                    |                        |        |               |            |                     |                               |             |
| Reports              | Unit List - M | en's Side          |                         |                    |                        |        |               |            |                     |                               |             |
| ▶ Admin              |               |                    |                         |                    |                        |        |               |            |                     | 10                            | _           |
| Logout               | _             |                    |                         |                    |                        |        | Display       | All Beds 🗸 | Sort By Room        | <ul> <li>Ascending</li> </ul> | ✓ Sort      |
|                      | Date In       | Room               | Floor                   | Bed                | Hold                   | Client | Date of Birth | Gender     | Group ID            | Conf.                         | Codes/Notes |
|                      |               | BDHH Men's         | Main                    | Bed 001            | Hold                   | EMPTY  |               |            |                     |                               |             |
|                      | 10            | BDHH Men's         | Main                    | Bed 002            | Hold                   | EMPTY  |               |            |                     |                               |             |
|                      | *0            | BDHH Men's         | Main                    | Bed 003            | Hold                   | EMPTY  |               |            |                     |                               |             |
|                      | *ô            | BDHH Men's         | Main                    | Bed 004            | Hold                   | EMPTY  |               |            |                     |                               |             |
|                      | *6            | BDHH Men's         | Main                    | Bed 005            | Hold                   | EMPTY  |               |            |                     |                               |             |
|                      | 10            | BDHH Men's         | Main                    | Bed 006            | Hold                   | EMPTY  |               |            |                     |                               |             |
|                      | *6            | BDHH Men's         | Main                    | Bed 007            | Hold                   | EMPTY  |               |            |                     |                               |             |
|                      | *0            | BDHH Men's         | Main                    | Bed 008            | Hold                   | EMPTY  |               |            |                     |                               |             |
|                      | * <b>6</b>    | BDHH Men's         | Main                    | Bed 009            | Hold                   | EMPTY  |               |            |                     |                               |             |
|                      | 10            | BDHH Men's         | Main                    | Bed 010            | Hold                   | EMPTY  |               |            |                     |                               |             |
|                      |               |                    |                         |                    | Figure 1-2             | 1      |               |            |                     |                               |             |

 In Client Search, enter key words such as the first three letters of the first name or last of the client in the Search field. Click Search. The screen will refresh and display a list of matching clients. If necessary, use the advanced search options by clicking Show Advance Search. Click Clear to reset the search fields.

Note: If clients name does not appear. A new client will need to be added in ClientPoint. See Section 1- Adding Client for more information.

7. When the client is located in **Client Results**, click the **Green Plus** icon **v** or click the client's **Name** to assign the client to the selected bed. The **Check In** window will display.

Note: If there is no match for the entered client information, the client must be added to the ServicePoint database before continuing with the shelter check-in. To do this, click the ClientPoint tab and enter a new client using the functionality available in the area.

| ShelterPoint > Clier | t Search                                                                                                    | Type here for Global Search 🛛 🕕 🛧 🕜 |
|----------------------|----------------------------------------------------------------------------------------------------|-------------------------------------|
| Last Favorites       | Client Search                                                                                                    |                                     |
| Home                 | Please Search the System before additional and the system before additional additional additionadditionad additionad additionad a | ng a New Client.                    |
| ClientPoint          |                                                                                                    | - 10                                |
| ResourcePoint        | Name Prior Ploto Last                                                                                                    | SUTTIX                              |
| ▶ FundManager        | Name Data Quality                                                                                                    |                                     |
| ShelterPoint         | Name Data Quarky                                                                                                    |                                     |
| SkanPoint            | Alias                                                                                                    |                                     |
| Reports              | Social Security Number                                                                                                    |                                     |
| ▶ Admin              | Social Security Number Data                                                                                                    |                                     |
| Logout               | Quality                                                                                                    |                                     |
|                      | U.S. Military Veteran? -Select-                                                                                                    |                                     |
|                      | Exact Match                                                                                                    |                                     |
|                      | Search Clear Add New Client With This Information Add Anonymous Client Client Number                                                                                                    |                                     |
|                      | Enter or scan a Client ID number to go directly to that Client's profile.                                                                                                    |                                     |
|                      | Client ID # Submit                                                                                                    |                                     |
|                      |                                                                                                    |                                     |

If the client has <u>never</u> stayed in the shelter an alert message that appears. Click Continue to check the client in. (See Figure 1-4)

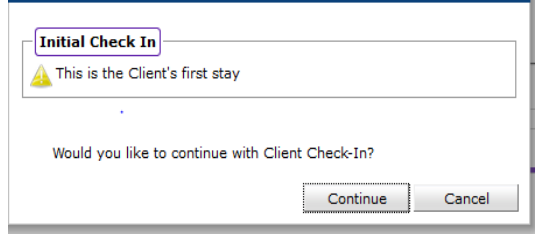

Figure 1-4

## **Check In- Sub Sections**

#### Nine sub sections make up the Check In area:

- (scroll down to see each sub section) Unit Entry Data Incidents (optional) Household Overview & Household Members Release of Information Entry Data Common Intake Multiple Services Services
- 9. Each section of the **Check In** screen is explained in the following sections.

## Unit Entry Data

1. In Unit Entry Data enter information pertaining to the client and the start of their shelter stay. (See Figure 1-5)

| ighthar ShelterPoint > Check | < In                  |                                           |                        | Type here for Global Search |          | * 🕐   |
|------------------------------|-----------------------|-------------------------------------------|------------------------|-----------------------------|----------|-------|
| Last<br>Viewed Favorites     | Unit Entry Data - (66 | ) Wilson, Wade D                          |                        |                             |          |       |
| Home                         | Date In*              | 08 / 11 / 2016 🔊 🎘 2 🗸 : 07 🗸 : 25 🗸 PM 🗸 | 5                      | Midnight Check In           |          |       |
| ClientPoint                  | Unit Name / Number    | BDHH Men's / Main / Bed 001               |                        | Assign Unit                 |          |       |
| FundManag 4                  | Supplies Given        | Hair Brush                                |                        |                             |          |       |
| ShelterPoin                  | Locker number         | 01                                        |                        |                             |          |       |
| SkanPoint                    | Codes/Notes           |                                           |                        |                             |          |       |
| Reports      Admin           |                       |                                           |                        |                             |          |       |
| Logout                       |                       |                                           |                        | Change Clear                |          |       |
|                              |                       |                                           |                        |                             |          |       |
|                              | Incidents For (66) W  | ilson, Wade D                             |                        |                             |          |       |
|                              | Start Date End Date   | Incident                                  | Incident Code Provider |                             | Ban Site | Staff |
|                              | Add New Incident      |                                           | No matches.            |                             |          |       |
|                              |                       | Figure                                    | 1-5                    |                             |          |       |

2. The **Date In** field **(4)** will default to the current date and time. To change this date, type the new date in this field in mm/dd/yyyy format. Use the three icons to assist date selection: pick the date from a calendar, clear the date, or use the current date. Change the time using the pick lists. Click the **Midnight Check In** button **(5)** to set the time to 11:59 PM. This is useful if a client checks in after midnight and the stay is to be counted as overnight. The client will be recorded as entering the shelter one minute before midnight even though they might have checked in at 2:00 AM.

- 3. The Unit Name/Number will default to the selected bed. (4)
- 4. Enter any Supplies Given to the client. (4)
- 5. Enter a Locker Number if the client was assigned a locker. (4)
- 6. Use the Codes/Notes field to enter any additional information regarding the client or the stay. (4)
- 7. Click Add New Incident (if necessary). (6)

### Incidents (Optional)

- 1. The **Incidents** area displays the client's status if the client is currently banned from a shelter (or provider) and the reason for the ban.
- 2. Verify that the client is not banned from the shelter before continuing the check-in.
- 3. Click Add New Incident to display the add screen.
- 4. Complete the following fields:
  - a. Banned Start Date and Banned End Date establish the length of the incident.
  - b. Select and Incident from the drop down list.
  - c. Select a Ban Code from the drop down list.
  - d. Enter a Staff Person name.
  - e. List the Sites Barred From.
  - f. Add **Notes** as necessary to describe the incident.
- 5. Click Save to add the incident to the client. Click Cancel to return to the previous screen without adding an incident.

#### Households Overview & Household Members

Use the Households Overview section to manage households from within *ShelterPoint*. Use this section to Add Client to Existing Household or to Start New Household (if necessary). (See Figure 1-6) Use the Households Members section to check in household members.

- 1. Click the Search Existing Households to search for a client within an existing household.
- 2. Click Start New Household to create a new household for client.

Related Information: This process is identical to the Adding Household Members outlined in Section 1.

| Households Overview                            |                                                             |  |
|------------------------------------------------|-------------------------------------------------------------|--|
|                                                | () This Client is not currently a member of any Households. |  |
| Search Existing Households Start New Household |                                                             |  |
| ▼ Household Members                            |                                                             |  |
|                                                | This Client is not a member of any Households.              |  |
|                                                | Figure 1-6                                                  |  |

## Release of Information (ROI)

1. Use the Release of Information section to add or modify an ROI. (7)

| Release of Informa     | ion             |   |               |                  |
|------------------------|-----------------|---|---------------|------------------|
| Release of Information | Ends 01/01/2099 | 7 | $\rightarrow$ | View ROI Details |

- 2. Click View ROI Details to display ROIs.
- 3. Click Add Release of Information to add an ROI. (8) Follow Adding ROI process in Sections 1, 2, 3.

|      | Re | eas | e Of Information                                     |            |            |            | × |
|------|----|-----|------------------------------------------------------|------------|------------|------------|---|
|      |    | R   | elease Of Information                                |            |            |            |   |
|      |    |     | Provider                                             | Permission | Start Date | End Date   |   |
|      |    | 1   | Evening Program - Bishop<br>Dudley Hospitality House | Yes        | 08/11/2016 | 01/01/2099 | ŵ |
| 8 -> |    | Ad  | d Release of Information                             | Showing    | 1-1 of 1   |            |   |
|      |    |     | Figure                                               | e 1-7      |            | Exit       |   |

4. In **Household Members** area- if any of the household members require an ROI, click the checkbox to the left of their name. If the family is large, click **Check All Household Members** to select all checkboxes. Click **Clear All** to reset the checkboxes.

Related Information: This process is identical to the Adding Household Members outlined in Section 1.

- 5. In Release of Information Data complete the following fields:
  - a. Select a **Provider**. This should default to your agency. Click **My Provider** to assign the user's provider. Click **Clear** to reset the field
  - b. Select Release Granted from the drop down list.
  - c. Choose a **Start Date** and **End Date** for the ROI. Use the three icons to assist date selection: pick the date from a calendar, clear the date, or use the current date. **End Date** will always be **01/01/2099**
  - d. Select Documentation from the drop down list.
  - e. Add a **Witness.** (If necessary)
- 6. Click **Save Release of Information** to add the ROIs to the selected clients. (9) Click **Cancel** to return to the previous screen without adding an ROI.

| Household Memb        | ers                                                                                  |
|-----------------------|--------------------------------------------------------------------------------------|
| his Client is not a m | ember of any Households.                                                             |
| Release of Inform     | nation Data                                                                          |
| Provider*             | Evening Program - Bishop<br>Dudley Hospitality House Search My Provider Clear<br>(4) |
| Release Granted*      | Yes 🗸                                                                                |
| Start Date*           | 08 / 12 / 2016                                                                       |
| End Date*             | 01 / 01 / 2099 🥂 🖏 🎝 🦓                                                               |
| Documentation         | Signed Statement from Client 🗸                                                       |
| Witness               |                                                                                      |

#### Figure 1-8

#### Entry Data

1. Use the Entry Data section to select the entry Type (1) from the drop down list.

| Entry Data |                                                         |
|------------|---------------------------------------------------------|
| Provider*  | Evening Program - Bishop Dudley Hospitality House (4) 🗸 |
| Type*      | Basic 🗸                                                 |

Figure 1-9

 To change the Entry provider click Search. (2) This will initiate the standard ServicePoint provider search. Select a provider from the search results. Click My Provider to automatically switch to the user's provider. (3) Click Clear to reset the provider field.

## Common Intake (SENC)- \*New Clients MUST complete\*

A Common Intake is a questioniare that must be completed **ONLY** for adult clients (18+). This will ensure common and accurate data is shared througout the SENC. This information is shared among Member Agencies.

1. Complete Common Intake. Follow Complete Common Intake process in Section 1.

# Pay to Stay Program

F

The Pay to Stay Program is designed for clients to pay a weekly or monthly pay fee to secure a bed for that time frame.

- 1. Once the client is checked in to a bed. Return to the **Shelter Inventory Information** (bed inventory). Click on the **client's name.** The *Unit Stay Entry Data* screen will appear. (See Figure 1-10)
- 2. Click Service Transactions tab. (1)

| ay Data                    | Entry / Exit                | Release of Information | Service Transactions |
|----------------------------|-----------------------------|------------------------|----------------------|
| Unit Entry Data - (66) W   | /ilson, Wade D              |                        |                      |
| Date In*                   | 08 / 15 / 2016 🕂 🤇 🌡        | 8 ∨:33 ∨:34 ∨ AM ∨     | Midnight Check In    |
| Confirm for Next Day Stay? | No v                        |                        |                      |
| Unit Name / Number         | BDHH Men's / Main / Bed 00: | 1                      | Assign Unit          |
| Supplies Given             | Hair Brush                  |                        |                      |
| Locker number              | 01                          |                        |                      |
| Codes/Notes                |                             |                        |                      |
|                            |                             |                        | Change Clear         |

3. Click Shelter Stays. (2) Click the Edit Icon Z next to the shelter stay that will be Pay-to- Stay. (3) (See Figure 1-11)

| Stuy Dutu Entry / Ext                   | t Release of Info                      | ormation Service Tran           | isactions        |
|-----------------------------------------|----------------------------------------|---------------------------------|------------------|
| Needs Services                          | Referrals                              | Shelter Stays                   |                  |
| Previous Shelter Stays                  |                                        |                                 |                  |
| Select Dates Start Date                 | End Date                               | ar 🗅 ar                         | Control          |
| Start Date End Date Provider            | U <sup>1</sup>                         | Jnit List Unit Name /<br>Number | Type             |
| V 🗑 08/15/2016 Evening P<br>Hospitality | rogram - Bishop Dudley M<br>y House Si | Men's Bed 001<br>Side           | Men's<br>Section |
|                                         | Showing 1-1 of                         | F 1                             |                  |
| Delete This Shelter Stay Jump to        | Profile                                | Save Save & Exit                | Exit             |

- 4. The **Date In** will default to the current date. (4) Enter the anticipated end date (check out) for the clients stay in the **Date Out** area. (4)
- 5. Click **Save** to return to the Unit Stay Entry Data Screen or Click **Save & Exit** to return to the Unit List (bed list) screen. (See Figure 1-12).

| -  |      |           | Y                 |                 | Y                            |                                   | Υ                |
|----|------|-----------|-------------------|-----------------|------------------------------|-----------------------------------|------------------|
|    | Stay | Data      | L L L             | entry / Exit    |                              | Release of Information            | Service Transact |
|    | Nee  | eds       |                   | Services        |                              | Referrals                         | Shelter Stays    |
|    |      |           |                   |                 |                              |                                   |                  |
|    |      | Previous  | Stay Data         |                 |                              |                                   | ×                |
|    | Sel  | Ove       | rview             |                 |                              |                                   |                  |
|    |      | Client ID | Client Name       | Referral Date   | Referring P                  | rovider                           | Reason Canceled  |
|    | /    | 66        | Wilson, Wade<br>D | 2               | Evening Pro<br>Hospitality H | gram - Bishop Dudley<br>Iouse (4) |                  |
|    | 4    |           |                   |                 | Sho                          | wing 1-1 of 1                     |                  |
|    | 1    | Pre       | vious Stay D      | ata - (66) Wi   | son, Wade                    | : D                               |                  |
|    | Del  | Provid    | er                | (4) Evening Pro | gram - Bishop                | Dudley Hospitality House          |                  |
|    |      | Servio    | e                 | (BH-1800.8500)  | Homeless Sl                  | helter                            |                  |
|    | 11   | Date      | in*               | 08 / 15 / 201   | 5 🕂 🕽 🎝                      | 8 v: 33 v: 34 v AM                |                  |
| -4 | Ы    | Date      | Dut               |                 | 27 🔿 Z                       |                                   | ~                |
|    | •    |           |                   |                 |                              | g                                 | Save Cancel      |

6. The clients with future check out dates will have an asterisk around their name. (5) This will indicate that there is a future check out date listed for this clients shelter stay. (See Figure 1-13)

|       | Shelter Inventory Information |            |                                                    |         |      |                       |                  |        |          |       |             |
|-------|-------------------------------|------------|----------------------------------------------------|---------|------|-----------------------|------------------|--------|----------|-------|-------------|
| ſ     | Unit List ·                   | Men's Side |                                                    |         |      |                       |                  |        |          |       |             |
|       |                               |            | Display All Beds 🗸 Sort By Room 🗸 Ascending 🗸 Sort |         |      |                       |                  |        | Sort     |       |             |
|       | Date In                       | Room       | Floor                                              | Bed     | Hold | Client                | Date of<br>Birth | Gender | Group ID | Conf. | Codes/Notes |
| N.    | 08/11/2016                    | BDHH Men's | Main                                               | Bed 001 |      | *(66) Wilson, Wade D* | 08/01/1980       | Male   |          | No    |             |
| and a | š                             | BDHH Men's | Main                                               | Bed 002 | Hold | EMPTY                 |                  |        |          |       |             |
|       | 5                             | BDHH Men's | Main                                               | Bed 003 | Hold | EMPTY                 |                  |        |          |       |             |
| and a | Š                             | BDHH Men's | Main                                               | Bed 004 | Hold | EMPTY                 |                  |        |          |       |             |
|       |                               |            |                                                    |         |      | Figure 1-13           |                  |        |          |       |             |

# **Check In- Using Reservations for Unit List**

Reservations are made for SENC clients that are pending arrival at a shelter. When reserving a bed you must click Hold in the Unit List to secure that reserved bed.

1. In the Reservation for Unit List area- Click Add Reservation. (1) (See Figure 1-14)

| Reservations for Unit List - Mer | eservations for Unit List - Men's Side |               |             |          |  |  |  |  |  |  |  |
|----------------------------------|----------------------------------------|---------------|-------------|----------|--|--|--|--|--|--|--|
| Arrival Date                     | Name                                   | Date of Birth | Gender      | Group ID |  |  |  |  |  |  |  |
| Add Reservation                  |                                        |               | No matches. |          |  |  |  |  |  |  |  |
|                                  |                                        | Fi            | gure 1-14   |          |  |  |  |  |  |  |  |

In Client Search, enter key words such as the first three letters of the first name or last of the client in the Search field. Click Search. The screen will refresh and display a list of matching clients. If necessary, use the advanced search options by clicking Show Advance Search. Click Clear to reset the search fields. (See Figure 1-14) See Section 1- Adding Client for more information.

Note: If clients name does not appear. A new client will need to be added in ClientPoint before reservation can be made. See Section 1- Adding Client for more information.

3. Once client located in the Client Search area- Click on Add Client icon **Data** or click the clients name. Unit Reservation **Data** screen will appear. Click **Save**. (See Figure 1-15) Clients name will now appear in the Reservation for Unit List.

| Uni                                                | t Reservation Data - (66) W | Vilson, Wade D         |          | ×      |  |  |  |  |  |  |  |
|----------------------------------------------------|-----------------------------|------------------------|----------|--------|--|--|--|--|--|--|--|
| м                                                  | Reservation Date* 08        | 19 / 2016 🛛 🔊 💐        |          |        |  |  |  |  |  |  |  |
| м<br>м                                             | Households Overview         |                        |          |        |  |  |  |  |  |  |  |
| Household Members Associated with this Reservation |                             |                        |          |        |  |  |  |  |  |  |  |
| This Client is not a member of any Households.     |                             |                        |          |        |  |  |  |  |  |  |  |
| Incidents For (66) Wilson, Wade D                  |                             |                        |          |        |  |  |  |  |  |  |  |
| Sta                                                | art Date End Date Incident  | Incident Code Provider | Ban Site | Staff  |  |  |  |  |  |  |  |
| n                                                  | Add New Incident            | No matches.            |          |        |  |  |  |  |  |  |  |
|                                                    |                             |                        | Save     | Cancel |  |  |  |  |  |  |  |

#### Figure 1-15

- 4. Click on the Bed/Green Plus icon is or HOLD to secure that listed reservation. (See Figure 1-16)
- 5. Access the **Reservations for Unit List** and click the **Bed/Green Plus** icon to assign a client to a bed. To add a <u>NEW</u> reservation- click **Add Reservation**. (See Figure 1-16)
- 6. Follow Client Check In process on page 3.

| ** <b>0</b>                             | BDHH Men's | Main       | Bed 074       | Hold | EMPTY |               |                |          |          |               |       |             |          |
|-----------------------------------------|------------|------------|---------------|------|-------|---------------|----------------|----------|----------|---------------|-------|-------------|----------|
|                                         | BDHH Men's | Main       | Bed 075       |      | HELD  |               |                |          |          |               |       |             |          |
|                                         | BDHH Men's | Main       | Bed 076       |      | HELD  |               |                |          |          |               |       |             |          |
|                                         | BDHH Men's | Main       | Bed 077       |      | HELD  |               |                |          |          |               |       |             |          |
| BICO                                    | BDHH Men's | Main       | Bed 078       | Hold | EMPTY | EMPTY         |                |          |          |               |       |             |          |
| *                                       | BDHH Men's | Main       | Bed 079       | Hold | EMPTY |               |                |          |          |               |       |             |          |
| Rec C                                   | BDHH Men's | Main       | Bed 080       | Hold | EMPTY |               |                |          |          |               |       |             |          |
| -                                       |            |            | Overflow (New | )    | EMPTY |               |                |          |          |               |       |             |          |
| Print Unit List                         |            |            |               |      |       |               | Start Express  | Check In | Hold ALI | L Empty Units | Relea | se ALL HELI | D Units  |
|                                         |            |            |               |      |       |               |                |          |          |               |       |             |          |
| Reservations for Unit List - Men's Side |            |            |               |      |       |               |                |          |          |               |       |             |          |
| Arr                                     | ival Date  | Name       |               |      |       | Date of Birth |                | Gender   | G        | roup ID       |       |             |          |
| 08,                                     | 23/2016    | (66) Wilso | n, Wade D     |      |       | 08/01/1980    |                | Male     |          |               |       | Cancel Res  | ervation |
| Add Res                                 | ervation   |            |               |      |       |               | Showing 1-1 of | 1        |          |               |       |             |          |

Figure 1-16